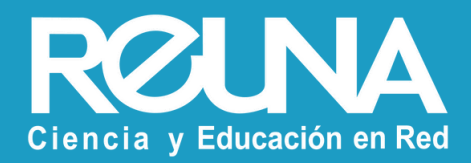

# **Instalación eduroam** Dispositivos Windows

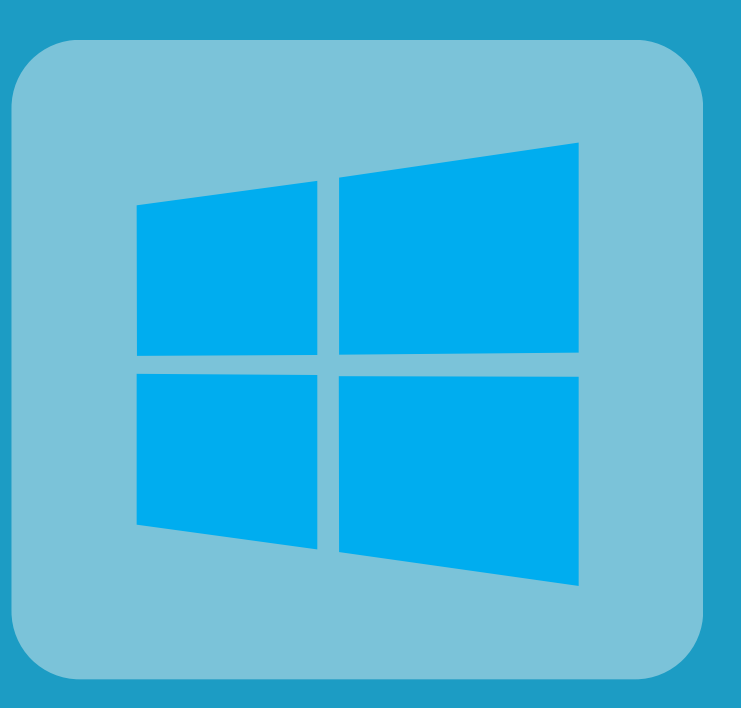

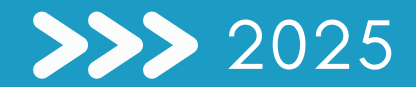

#### Para iniciar sesión en eduroam debemos instalar el CAT de aplicación:

- Ingresa a https://cat.eduroam.org/
- Haz clic para descargar el instalador de eduroam y selecciona dentro de la lista el nombre de tu institución o eduroampass, según corresponda.

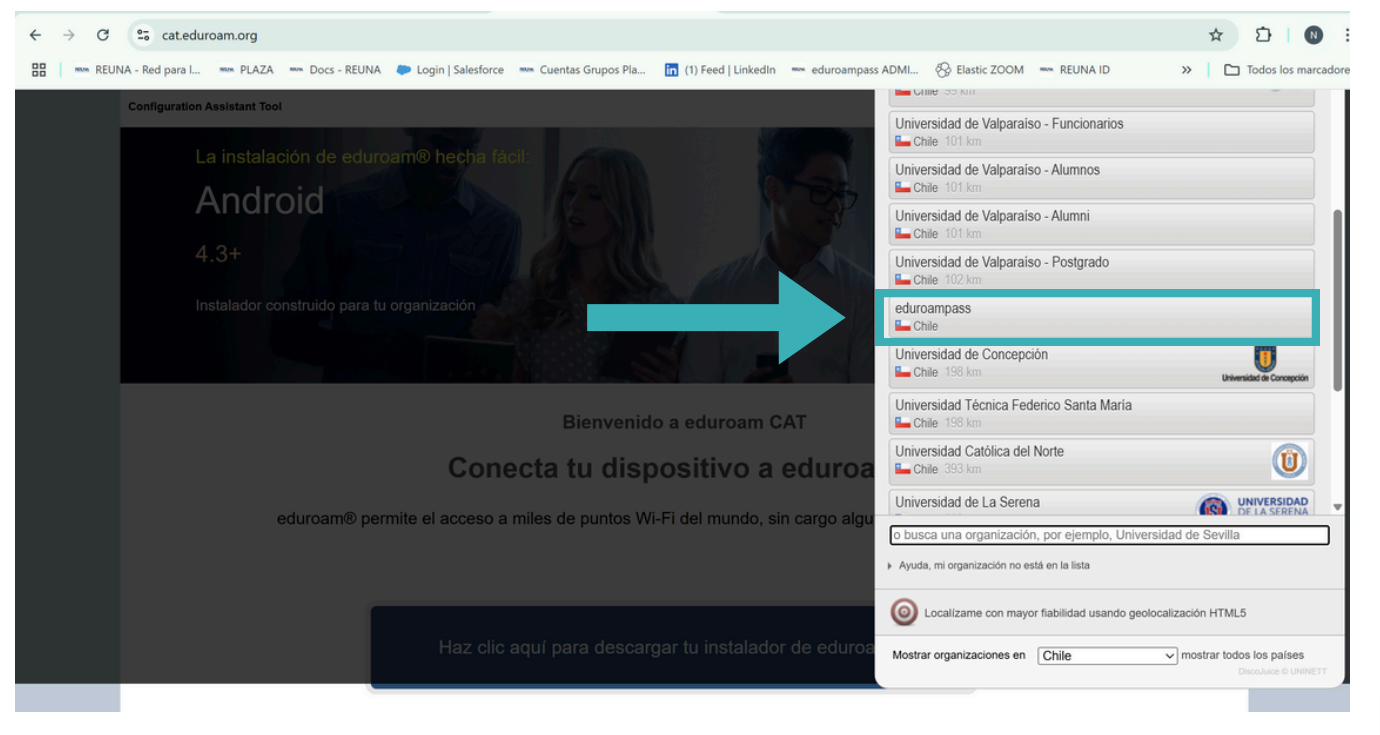

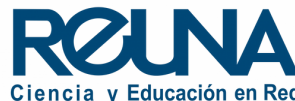

• Haz clic en el botón azul "eduroam" y se iniciará la descarga.

| Configuration Assistant Tool                                                                                                    | Página de inicio        | Acerca de                  | Idioma                  | Ayuda | Administrar | Términos de uso                     |
|----------------------------------------------------------------------------------------------------|-------------------------|----------------------------|-------------------------|-------|-------------|-------------------------------------|
| eduroampass                                                                                                    |                         |                            |                         |       |             | selecciona otra                     |
| Si encuentras problemas, puedes obtener ayuda directament<br>correo electrónico: <u>servicios@reuna.cl</u><br>Esta entrada fue actualizada por última vez el: 2024-07-17 17:25 | te de tu organización ( | en:                        |                         |       |             |                                     |
| Descarga el instalador para MS Wind                                                                                                    | dows 8 y superi         | ior                        |                         |       |             |                                     |
| eduroam® <i>i</i>                                                                                                    |                         |                            |                         |       |             |                                     |
| Elige otro instalador que quieras descargar                                                                                                    |                         |                            |                         |       |             |                                     |
|                                                                                                    |                         |                            |                         |       |             | REUNA<br>Ciencia y Educación en Red |
|                                                                                                    | (III) e                 | eduroam-\<br>,8/11,9 MB, F | W10-RU.<br>Faltan 50 s. | exe   | ^           |                                     |

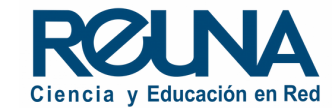

• Abre el instalador y sigue los pasos.

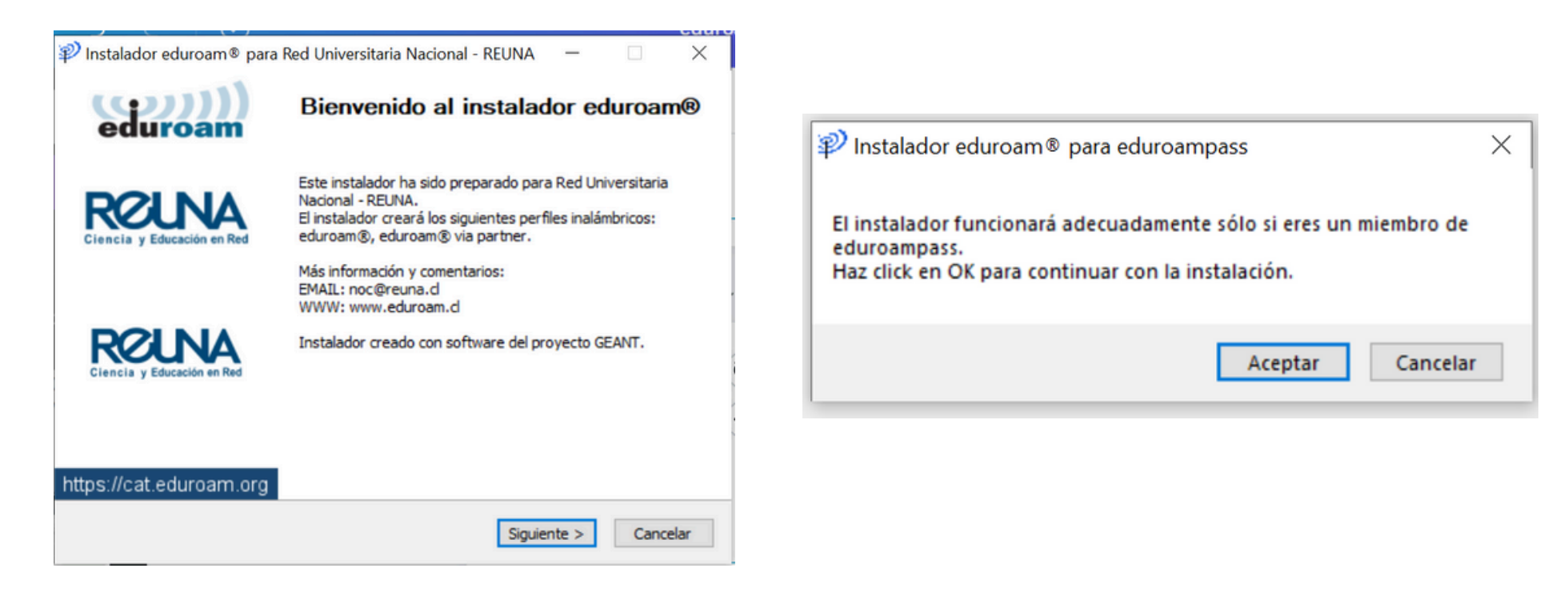

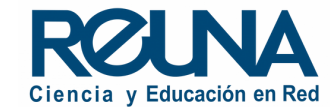

• Ingresa tu usuario y contraseña para ejecutar el programa.

| 🜮 Instalador eduroam® para eduroampass            | - 🗆 X             | P Instalador eduroam® para Red Universitaria Nacional - REUN —                                                                                                    |                            |
|---------------------------------------------------|-------------------|----------------------------------------------------------------------------------------------------|----------------------------|
| Credenciales del usuario                          | eduroam           | Instalación<br>GÉANTLink                                                                                                    | ענני))<br>uroam            |
| Usuario:<br>Contraseña:<br>Repetir<br>contraseña: |                   | Ejecutando: C:\WINDOWS\sysnative\msiexec.exe /i "C:\Users\Beatriz\AppData\<br>Windows Installer<br>Preparing to install<br>Cancelor<br>Extravorder CEANTLink ADM64 mai _ 100% | Local\Temp\G               |
| Nullsoft Install System v3.0                      | Instalar Cancelar | Ejecutando: C:\WINDOWS\sysnative\msiexec.exe /i "C:\Users\Beatriz\AppData         Nullsoft Install System v3.0         < Atrás         Siguiente >                            | a\ <b>Loca</b><br>Cancelar |

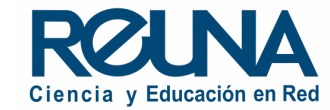

• Debes permitir al programa hacer cambios en el equipo, para que finalice la instalación.

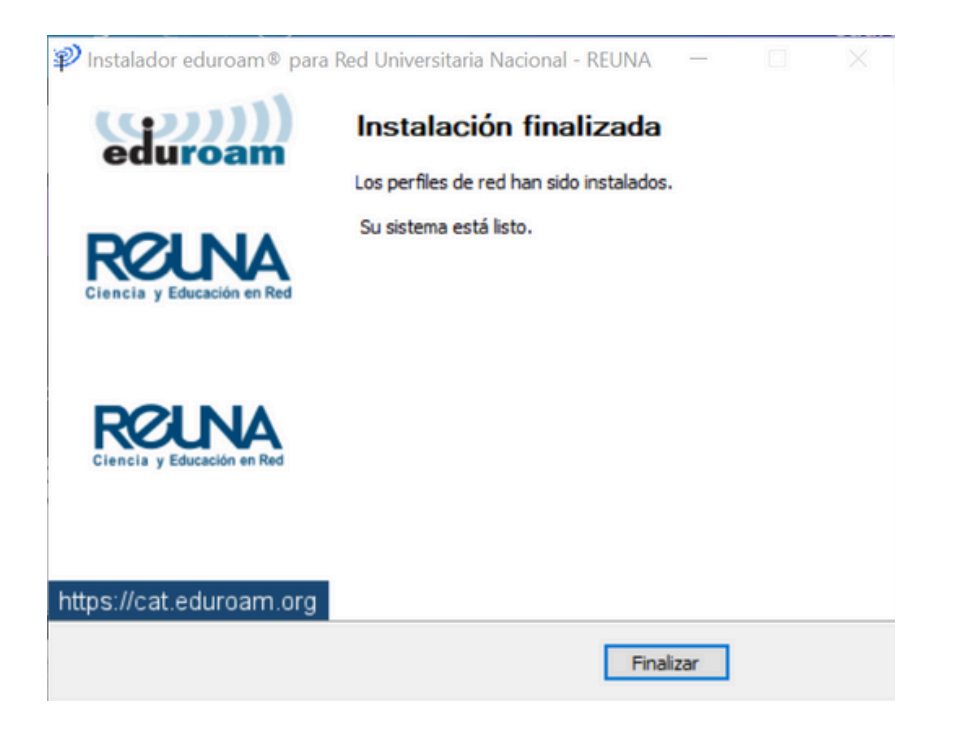

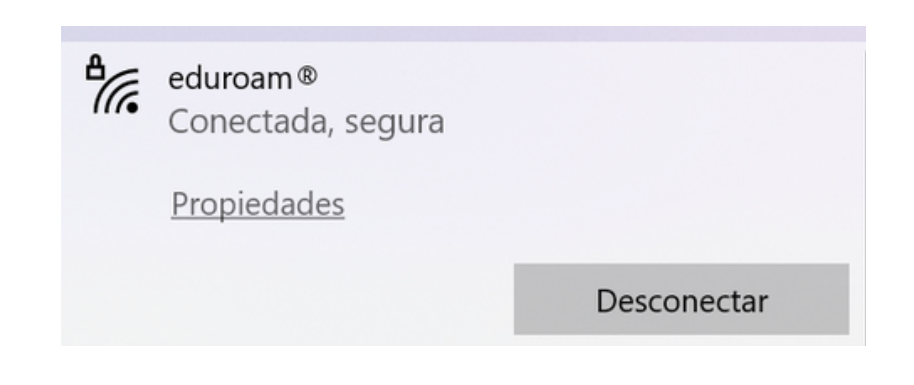

 Recuerda que a partir de la primera conexión, cada vez que vayas a un lugar donde esté habilitado eduroam, te conectarás automáticamente.

También puedes ver nuestro video tutorial de instalación <u>aquí</u>.

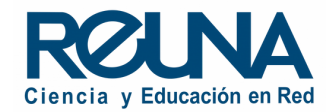

### Datos de contacto

En caso de requerir asistencia, puedes contactarnos en:

- servicios@reuna.cl
- Tel. +562 2 337 0382 en horario de lunes a jueves, de 8:30 a 18:00 hrs.
  Viernes de 8:30 a 13:00 hrs.
- Whatsapp +569 9538 4515

# Sitios de interés

Para mayor información, puedes recurrir a:

- <u>https://plaza.reuna.cl/instructivos/</u>
- <u>https://plaza.reuna.cl/videoconferencia/#preguntas-</u> <u>frecuentes</u>
- <u>https://plaza.reuna.cl/webinar/#preguntas-frecuentes</u>
- https://support.zoom.us/hc/es
- https://www.reuna.cl/

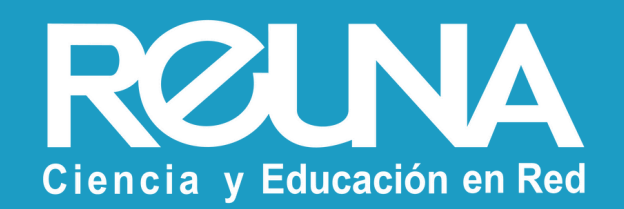